Microsoft Office 365、ストアアプリ版Officeをご利用のお客様

「分類別統計印刷」などで、Excelのデータとして保存をされる際 Microsoft Office 365やストアアプリ版Officeを利用されていますと データとして<u>保存できない</u>現象が確認されております。

情報BOX をインストールされているパソコンで ご確認をお願い致します。

【Microsoft Office 365のご確認方法】

- 1. コントロールパネルを開く
- 2. 「プログラムと機能」を選択
- 3. Microsoft Office 365があるか一覧の中から探す

【ストアアプリ版Officeのご確認方法】

- 1. スタートメニューから「アプリ」を選択
- 2. 「アプリと機能」を選択

3. 「Microsoft Office Desktop Apps」があるか一覧の中から探す (<u>https://www.microsoft.com/ja-jp/office/2016/pipcsetup/pipc\_re\_setup.aspx</u>)

上記の手順でMicrosoft Office 365やストアアプリ版Officeを 利用されていましたら、通常のMicrosoft Officeに変更されることを ご検討くださいませ。